## INSTRUCTIONS FOR APPLICATION FOR ERASMUS+ BLENDED INTENSIVE PROGRAMMES

## 1. Go to <u>https://incomingstudents.um.si/</u>. Sign in using your Google account.

Submit your application for an exchange at the University of Maribor during the open call period. Learn about deadlines, application procedures and available types of exchange on the <u>University of Maribor's Erasmus+ website.</u>

Types of exchange include:

- Erasmus+ study: Study for students from programme countries\*.
- Erasmus+ student traineeship: Practical training during studies or an internship as a recent graduate from programme countries\*
- Credit Mobility: Study for students from partner countries\*\*
- Blended intensive programme: Short-term exchange combining on-site participation with a virtual component
- Short-Term PhD Mobility: Study or traineeship for doctoral students from programme countries\*
- Study Visit: Participation in international events for doctoral students
- CEEPUS Programme: Study for students from Central and Eastern Europe through academic networks
- CEEPUS Intensive Programme: Short-term academic courses or research projects in a multinational

setting

\*Programme countries: EU, United Kingdom, Iceland, Lichtenstein, Norway, Turkey, North Macedonia and Serbia. \*\*Partner countries: rest of the world.

Use your Google account to sign in.

Sign in

## 2. Click the "Submit new application" button at the top right or at the bottom of the page.

Submit your application for an exchange at the University of Maribor during the open call period. Learn about deadlines, application procedures and available types of exchange on the <u>University of Maribor's Erasmus+ website</u>.

Types of exchange include:

- Erasmus+ study: Study for students from programme countries\*.
- **Erasmus+ student traineeship:** Practical training during studies or an internship as a recent graduate from programme countries\*
- Credit Mobility: Study for students from partner countries\*\*
- Blended intensive programme: Short-term exchange combining on-site participation with a virtual component
- Short-Term PhD Mobility: Study or traineeship for doctoral students from programme countries\*
- Study Visit: Participation in international events for doctoral students
- CEEPUS Programme: Study for students from Central and Eastern Europe through academic networks
- CEEPUS Intensive Programme: Short-term academic courses or research projects in a multinational

setting

\*Programme countries: EU, United Kingdom, Iceland, Lichtenstein, Norway, Turkey, North Macedonia and Serbia. \*\*Partner countries: rest of the world.

Submit new application

3. Choose the 2024/2025 academic year from the drop-down menu. Select the type of exchange from the list (Blended intensive programme). Click »Add application«.

| APPLICATION FOR EXCHANGE Academic year |   |
|----------------------------------------|---|
| 2024/25                                | ~ |
| Type of exchange                       |   |
| Blended intensive programme            | ~ |
| Add application                        |   |

4. Complete your personal information and click »Next« at the bottom of the page.

| Blended intensive programme<br>Academic year: 2024/25 |                  |                  |  |  |
|-------------------------------------------------------|------------------|------------------|--|--|
| Personal Data                                         | Home Institution | Student Exchange |  |  |
| PERSONAL DATA                                         |                  |                  |  |  |
| First name                                            |                  |                  |  |  |
| Surname                                               |                  |                  |  |  |
| Gender                                                |                  |                  |  |  |
| Select Gender                                         |                  | ~                |  |  |
| Date of birth                                         |                  |                  |  |  |
| dd. mm. IIII                                          |                  | •                |  |  |
| Place of birth                                        |                  |                  |  |  |
| Country of birth                                      |                  |                  |  |  |
| Select Country of birth                               |                  | ~                |  |  |
| Citizenship                                           |                  |                  |  |  |
| Select Citizenship                                    |                  | ~                |  |  |
| English language proficiency level                    |                  |                  |  |  |
| Select English language proficier                     | ncy level        | ~                |  |  |

5. Fill in the information about your Home Institution, then click »Next« on the bottom of the page.

| Blended intensive programme<br>Academic year: 2024/25                                                                                                    |                  |                  |  |  |
|----------------------------------------------------------------------------------------------------|------------------|------------------|--|--|
| Personal Data                                                                                                    | Home Institution | Student Exchange |  |  |
| HOME INSTITUTION<br>Type at least three characters to find your home institution. If it's not listed, select 'OTHER' and enter<br>the details.<br>Home institution |                  |                  |  |  |
| Erasmus code (optional)                                                                                                    |                  | ×   ~            |  |  |
| Name                                                                                                    |                  |                  |  |  |
| Address                                                                                                    |                  |                  |  |  |
| Postal code                                                                                                    |                  |                  |  |  |
| City                                                                                                    |                  |                  |  |  |
| Country<br>Select Country                                                                                                    |                  | ~                |  |  |
| Institution's e-mail address (optional)                                                                                                    |                  |                  |  |  |

- 6. Complete the information about your exchange at our institution:
  - Faculty: Faculty of Logistics
  - Name of the Blended Intensive Programme: Who Keeps the Hospital Running? Smart Logistics Behind the Scenes of Healthcare
  - Exchange period From: 02. 09. 2025
  - Exchange period To: 08. 09. 2025
  - SUM ECTS: 3

| Blended intensive programme<br>Academic year: 2024/25 |                  |                  |  |  |
|-------------------------------------------------------|------------------|------------------|--|--|
| Personal Data                                         | Home Institution | Student Exchange |  |  |
| STUDENT EXCHANGE                                      |                  |                  |  |  |
| Host institution                                      |                  |                  |  |  |
| University of Maribor                                 |                  |                  |  |  |
| Erasmus code                                          |                  |                  |  |  |
| SI MARIBOR01                                          |                  |                  |  |  |
| Faculty                                               |                  |                  |  |  |
| Faculty of Logistics                                  |                  | ~                |  |  |
| Name of the blended intensive program                 | nme              |                  |  |  |
| Exchange period – From                                |                  |                  |  |  |
| dd. mm. IIII                                          |                  |                  |  |  |
| Exchange period – To                                  |                  |                  |  |  |
| dd. mm. IIII                                          |                  |                  |  |  |
| Number of mobility months                             |                  |                  |  |  |
| 0                                                     |                  |                  |  |  |
| Number of mobility days                               |                  |                  |  |  |
| 0                                                     |                  |                  |  |  |

7. Tick that you consent to the use of your personal information in accordance with the GDPR and submit the application.